# 基于 MCXN947 的人体检测应用范例

#### 1. 预定板子

打开云实验室网页,点击右上角登陆按钮输入账号密码。

https://aiotcloud.nxp.com.cn/

登陆后依次点击 **硬件** → MCX 系列开发板,找到 FRDM-MCXN947 "可立 即使用"状态的板子,点击"FRDM-MCXN947"进入。

| MCX | 可立即使用 #5<br>FRDM-MCXN947<br>□ PAR-LCD-S035<br>② OV7670 |
|-----|--------------------------------------------------------|
|-----|--------------------------------------------------------|

### 然后点击 立即预定

| 三 全部开发板 ->MCX 评估套件 ->MCX 系列开发板 -> | MCX ->FRDM-MCXN947                                                   | 了解更多开发板信息 🖸 |
|-----------------------------------|----------------------------------------------------------------------|-------------|
| 可立即使用 FRDM-MCXN947 #5             | 文即颁定 曲                                                               | 我的预定 🗊      |
|                                   | MCX N94/N54 M                                                        | CU的FRDM开发板  |
|                                   | 标题                                                                   |             |
|                                   | MCX N94/N54 MCU的FRDM开发板                                              |             |
|                                   | 连接                                                                   |             |
|                                   | 以太网PHY和连接器<br>HS USB Type-C连接器                                       |             |
| 从按边安                              | SPI/I2C/UART连接器 (PMOD/mikroBUS, DNP)<br>WIFI连接架 (PMOD/mikroBUS, DNP) |             |
| フロス (FRA: PAR-LCD-S035)           | CAN-FD收发器                                                            |             |
| ⑥ 摄像头: OV7670                     |                                                                      |             |

### 选择立即使用,填写使用结束时间

| 请选择预定日期、开始 | 和结束时间 |   |
|------------|-------|---|
| 立即使用       |       |   |
| 16         | ∨ 0   | V |
| 确认预定       |       |   |

## 进入我的恩智浦 → 我的预定

| 我的预定   |     |              |    |                     |                     |        |    |       |  |  |
|--------|-----|--------------|----|---------------------|---------------------|--------|----|-------|--|--|
| 请输入关键词 |     | ٩            |    |                     |                     |        |    |       |  |  |
| ID     | CPU | 开发板名称        | 编号 | 开始时间                | 结束时间                | 时长     | 状态 | 调试    |  |  |
| 5459   | МСХ | FRDM-MCXN947 | #5 | 2024-09-26<br>14:45 | 2024-09-26<br>15:55 | 1.167h | 正常 | 调试 取消 |  |  |

点击右侧蓝色"调试"按钮,等待开发板启动,之后就进入到板子的实物 页面。

| 监控与操作 FRDM-MCXN347-5         |                                                    |
|------------------------------|----------------------------------------------------|
| Monitor                      | VirtualHere IP:Port&key                            |
| 距离本次视频结束还有 1747 秒            | IP:Port mcu.aiotcloud.nxp.com.cn:24767 COPY        |
|                              | Кеу: 22 СОРУ                                       |
|                              | Board Button                                       |
|                              | Reset Reset the FRDM-MCXN947                       |
|                              | Button on Set button SW (GPIO0_23) ON              |
|                              | Button off Set button SW (GPIO0_23) OFF            |
|                              | Button click Click button SW2 (GPIO0_23)           |
|                              |                                                    |
|                              | Quick User Guide                                   |
| User Case                    | 安装第三方软件VirtualHereUSBClient。在浏览器中打开该链: VirtualHere |
| Community: community.nxp.com |                                                    |
| User Case                    | 根据使用电脑的系统类型,选择VirtualHere的下载链接                     |

根据界面右下方提示 Quick User Guide 下载 VirtualHereUSBClient, 安装完

成后,右键用管理员打开。

| VirtualHere Client | × |
|--------------------|---|
|                    |   |
|                    |   |
|                    |   |
|                    |   |
|                    |   |
|                    |   |

右键 USB Servers,选择 Specify USB Server

| USB Servers          | ×      |
|----------------------|--------|
| USB Servers Advanced |        |
|                      | Add    |
|                      | Remove |
|                      |        |
|                      |        |
|                      | Close  |

在板子实物界面右上角找到 VirtualHere IP:Port&key,点击第一行的 IP 的 COPY 按钮,回到 VirtualHereUSBClient 的 USB Server 界面,点击 Add,将所 复制内容粘贴进输入框,点击 OK,再点击 USB Server 的 Close 按钮

|                                                                                                    | VirtualHere IP:Port&key                                                                                                    |      |
|----------------------------------------------------------------------------------------------------|----------------------------------------------------------------------------------------------------|------|
|                                                                                                    | IP:Port mcu.aiotcloud.nxp.com.cn:24767<br>Key: 22                                                                                                    | COPY |
| <sup>1</sup> <sup>1</sup> <sup></sup> | USB Servers X X<br>USB Servers Advanced<br>VirtualHere Client X<br>Enter the Server to add in the format host:port, or an EasyFind address<br>mcu.aiotcloud.nxp.com.cn:24767<br>OK Cancel |      |
| VirtualHere                                                                                                    | Client                                                                                                    | ×    |
| ⊡ 🖞 USB Serve<br>⊡ 🕒 Deskto                                                                                                    | ers<br>op Hub<br>nk                                                                                                    |      |

双击 J-Link, 在板子实物界面右上角找到 VirtualHere IP:Port&key, 点击第

二行的 Key 的 COPY 按钮,并粘贴到输入框内,点击 OK

| VirtualHere IP:Po                         | ort&key                                                                     |   |
|-------------------------------------------|-----------------------------------------------------------------------------|---|
| IP:Port mcu.aioto<br>Key: 22              | COPY                                                                        |   |
| I VirtualHere Client                      |                                                                             | × |
| □- v USB Servers<br>□- • Desktop Hub<br>□ | Please enter the password to use this de X Password : ** Remember OK Cancel |   |
| VirtualHere Client                        |                                                                             | × |
| <ul> <li></li></ul>                       | (In use by you)                                                             |   |

至此, 板子的预定和连接已完成

2. 范例执行

- 2.1 软件下载
  - 下载并安装 <u>MCUXpresso IDE V11.9.0</u> 或更高版本。
  - 下载 <u>SDK\_2\_14\_0\_FRDM-MCXN947</u>
  - MCUXpresso for Visual Studio Code:此示例支持 MCUXpresso for Visual Studio Code,有关如何使用 Visual Studio Code 的更多信息, 请参阅<u>此处</u>
- 2.2 在 MCUXpresso IDE 中开发

将项目导入 MCUXpresso, 先单击"Import project from Application Code Hub",搜索并选择"Multiple Person Detection on MCXN947"范例,然后下载到本地工作区。

| Workspace - MCUXpresso IDE           File         Edit         Navigate         Search         Project         ConfigTool           □         ····································                                                                                                    | Application Code Hub Import Projects from Application Code Hub Browse, clone and import application code hub projects. Select a project and click "Copy GitHub link" to continue.                                                                                                    | Ģ      | ×      | G   |
|----------------------------------------------------------------------------------------------------|----------------------------------------------------------------------------------------------------|--------|--------|-----|
| There are no projects in your workspace.<br>To add a project:                                                                                                    | Available examples  Search  Content  Total: 18  Toolchairs MCUXpresso IDE ×                                                                                                    | •      | Î      |     |
| © Quickstart Panel × <sup>on</sup> Variables <sup>™</sup> e Breakpoints<br>MCUXpresso IDE Quickstart<br>No project selected                                                                                                    | VGLite examples MIMXRT1170-EVK, MIMXRT1170-EVKB                                                                                                    |        | - * cl | Usa |
| Create or Import a project     Create a new COre-1 project.     Create a new COre-1 project.     Desting a new Core-1 project     Desting a new Core a new Core | Image: Control of the SDK_2X_FR0M-MCXN947         2140 01000 F100 012 3130         Jb         Control of the SDK_2X_FR0M-MCXN947           Image: Control of the SDK_2X_FR0M-MCXN947         2140 01000 F100 012 3130         Jb         Control of the SDK_2X_FR0M-MCXN947           Image: Control of the SDK_2X_FR0M-MCXN947         2140 01000 F100 012 3130         Jb         Control of the SDK_2X_FR0M-MCXN947           Image: Control of the SDK_2X_FR0M-MCXN947         2140 01000 F100 012 3130         Jb         Control of the SDK_2X_FR0M-MCXN947 | Cancel |        | 0 n |

编译工程,编译完成后,使用 GUI Flash Tool(操作 2)将程序写入 板子。

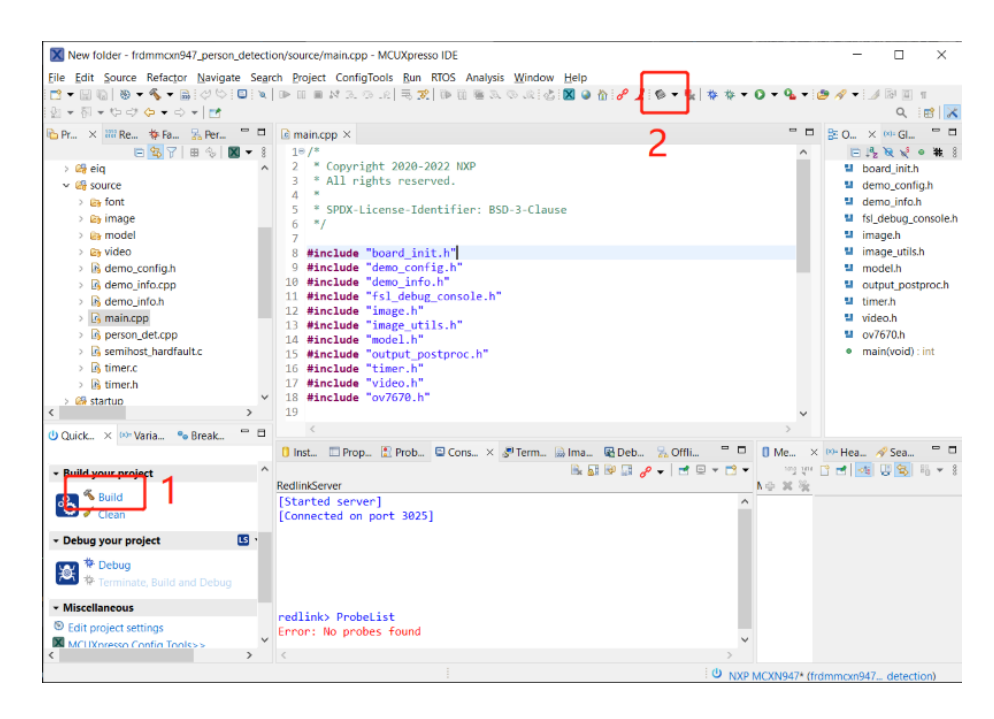

2.3 在 VS code 中开发

在 VS code 中,选择"MCUXpresso For VS code"插件,然后单击"QUICKSTART PANEL"中的"Application Code Hub"。搜索"Multiple Person Detection on MCXN947"范例,下载到本地工作区。 过了一会儿,该项目就会显示在"项目"中。

| <b>×</b>   | Eile Edit Selection View $\cdots$ $\leftarrow$ $\rightarrow$ | , ♀ Untitled (Wor | kspace)           |                             | ]8 —                       |            | ×       |   |
|------------|--------------------------------------------------------------|-------------------|-------------------|-----------------------------|----------------------------|------------|---------|---|
| Сŋ         | MCUXPRESSO FOR VS CODE                                       |                   | 🗙 Welcome         | ₣ Import Project            | ■ Application Code Hu      | ь×         | Β       |   |
|            | ✓ QUICKSTART PANEL                                           |                   |                   |                             |                            |            |         |   |
| Q          | + Import Repository                                          |                   | Applica           | tion Code Hi                | ub                         |            |         |   |
|            | IIN Import Example from Repository                           |                   | Applica           |                             |                            |            |         |   |
| 9.0        | 8+8 Import Project                                           |                   |                   | 2                           |                            | <b>v</b> I |         | . |
| 6          | Application Code Hub                                         |                   | SOIT: NAME S      | earch 🖌 🗐                   | ML ×                       | ×   ~      | Iotal:  | " |
|            | 2 Flash Programmer                                           |                   |                   |                             |                            |            |         |   |
| <b>a</b> ~ |                                                              |                   |                   | ML dry beans image          | classification using elQ   |            |         |   |
| -0         |                                                              |                   | Step-by-step      | guide for deployment of a   | an image classification mo | del on ar  | MCU-    |   |
| H          |                                                              |                   | based system      | . A balanced image classi   | fication model is develop  | ed by us   | ing the |   |
|            | Start developing your project.                               |                   | elQ portal.       |                             |                            |            |         |   |
| E          | Import Example from Repository                               |                   |                   |                             |                            |            |         |   |
|            | Import Project                                               |                   | Pagnine   Pasitor | 2                           |                            |            |         |   |
|            | ✓ DEBUG PROBES                                               | U                 |                   | ML IR Sensor                | People Counting            |            |         |   |
|            | ✓ ₩ PEmicro Not installed                                    |                   | This shows he     | ow to create a deep learni  | ing model to count the n   | imber of   | people  |   |
|            | ✓ 	SEGGER 7.920                                              | <b>1</b>          | in a room usir    | ng a low-resolution 8x8 inf | rared array sensor.        |            |         |   |
|            | ✓ LS LinkServer 1.4.66                                       |                   |                   |                             |                            |            |         |   |
|            | م MCU-LINK on-board (r0E7) CMSIS-DAP V3.108, SN: L           | VG                | Destination:      |                             |                            | ed         | Browse  |   |
|            |                                                              |                   |                   |                             |                            |            |         | - |
|            | > DEVICE TREE                                                |                   | Clone 4           |                             |                            |            |         |   |
|            | > IMAGE INFO                                                 |                   |                   |                             |                            |            |         |   |

编译工程,编译完成后,将程序下载到开发板。

|            | ✓ PROJECTS                                                                                                    |                                          |          |                     |       |                   |                  |                  |             |     |            |       |
|------------|----------------------------------------------------------------------------------------------------|------------------------------------------|----------|---------------------|-------|-------------------|------------------|------------------|-------------|-----|------------|-------|
| =          | ✓ frdmmcxn947_perso<br>> titl Settings                                                                                                    | Build Selected                           |          |                     |       |                   |                  |                  |             |     |            |       |
| <b>D</b>   | > @ Repository Infc                                                                                                    | Rebuild Selected                         |          |                     |       |                   |                  |                  |             | Sho | w All Comm | hand: |
|            | > 🖾 мси                                                                                                    | Clean Selected                           |          |                     |       |                   |                  |                  |             |     |            |       |
| X          | ✓ DEBUG PROBES                                                                                                    | Open in Integrated Terminal              |          |                     |       |                   |                  |                  |             |     |            |       |
|            | ✓ III PEmicro Not inst                                                                                                    | Debug                                    |          |                     |       |                   |                  |                  |             |     |            |       |
|            | ✓ 🛃 SEGGER 7.92o                                                                                                    | Attach                                   |          |                     |       |                   |                  |                  |             |     |            |       |
|            | ✓ LS LinkServer 1.4.6€                                                                                                    | Flash the Selected Target<br>Erase Flash |          |                     |       |                   |                  |                  |             |     |            |       |
|            |                                                                                                    | Reset Probe Selection                    |          |                     |       | 010010            |                  |                  |             |     |            |       |
|            | > DEVICE TREE                                                                                                    |                                          |          | PROBLEMS            |       | OUIPUI            | TERMINAL         | L PORIS          | DEBUG CONSO |     | MEMORY     |       |
|            | > IMAGE INFO                                                                                                    | Copy to Clipboard                        |          | [build]             |       | s                 | RAM:             | 407968           | B 408       | КΒ  | 97.65      | %     |
|            | V BAREMETAL HEAP AND                                                                                                    | Drojest                                  |          | [build]             |       | SF                | AMX:             | 76 K             | (B 96       | KB  | 79.17      | %     |
| $\bigcirc$ | <no active="" co<="" debug="" td=""><td>Project</td><td></td><td>[build]</td><td></td><td>SF</td><td>AMH:</td><td>0 0</td><td>iB 4</td><td>KB</td><td>0.00</td><td>%</td></no> | Project                                  |          | [build]             |       | SF                | AMH:             | 0 0              | iB 4        | KB  | 0.00       | %     |
| 8          |                                                                                                    | Configure                                |          | [build]<br>[driver] | Buil  | USB_<br>ld comple | RAM:<br>ted: 00: | 0 0<br>00:09.799 | iB 4        | КВ  | 0.00       | 2     |
| £53        |                                                                                                    |                                          |          | [build]             | Build | d finishe         | d with e         | exit code        | 0           |     |            |       |
| × 0        | 🔊 0 🛆 19 👷 0 🔥 Debug                                                                                                    | project configuration (frdmmcxn9         | 47_perso | on_detection) 🛨     |       | Build             |                  |                  |             |     |            |       |

2.4 运行结果

通过云实验室摄像头可以看到范例在板载运行效果

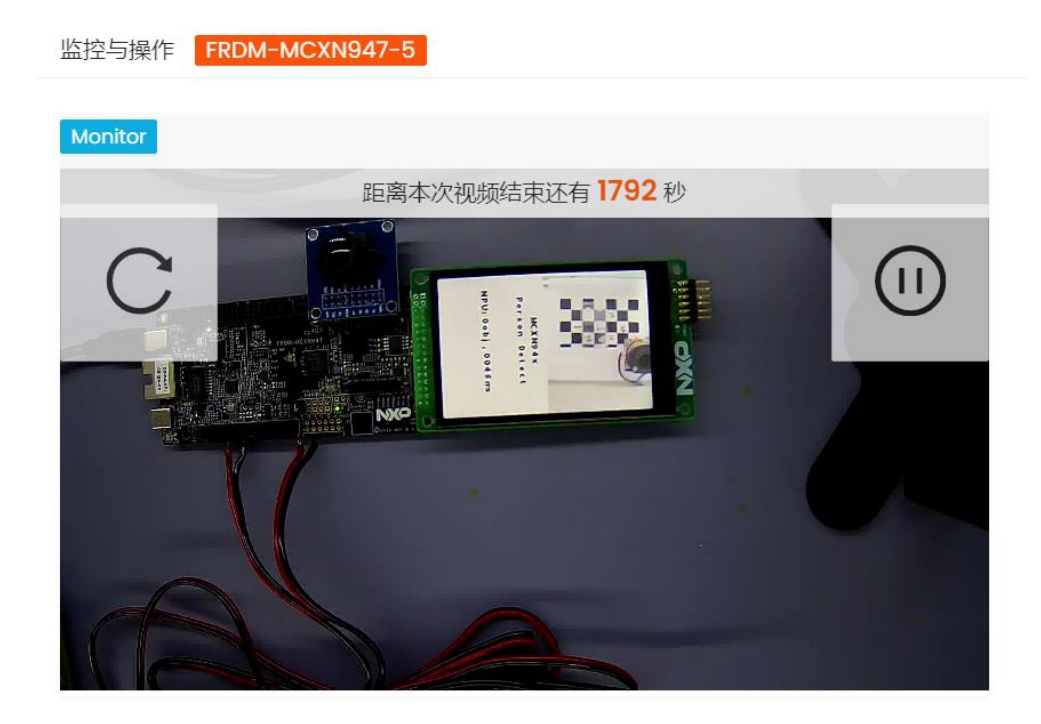